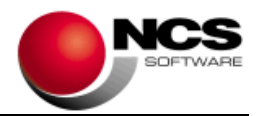

NCS Scan Versión 3.3.Net

Fecha:10/02/2020

- 1.- Novedades de la Versión.
- 2.- Instrucciones de Instalación.
- 3.- Contenido de la Versión 3.3
- 4.- Requerimientos Mínimos.

**IMPORTANTE**: Esta versión necesita clave. Asegúrese antes de continuar que dispone de la clave de actualización para esta versión.

#### 1.- Novedades de la versión.

Las principales novedades de esta versión son:

Cambio del Tipo General de IGIC del 6.5 al 7. Cambio del Tipo Incrementado de IGIC del 13.5 al 15. Comprobar Documentos Repetidos en Ventas y Compras/Gastos. Posibilidad de Convertir documentos PDF a XLS. Facilitar y Agilizar el proceso de Importación de Ficheros Norma 43 en formato XLS/CSV. Mantenimiento de Cuentas posibilidad de cargar los datos buscando en la tabla de Terceros de NCS Contabilidad.

#### 2.- Instrucciones de instalación:

#### A) Pasos a seguir para actualizar desde una versión anterior:

1.- Realizar una copia de seguridad.

2.- Seleccionar la Instalación Completa de NCS Scan, indicando como carpeta de instalación \NCSCA\NCSSCAN.NET (INSTALAR.EXE).

B) Pasos a seguir para realizar una nueva instalación de la aplicación:

1.- Esta versión requiere Microsoft .Net Framework 4.0 en cada puesto.

2.- Seleccionar la Instalación Completa de NCS Scan, indicando como carpeta de instalación \NCSCA\NCSSCAN.NET (INSTALAR.EXE).

3.- En Entornos de Red, es necesario realizar la Instalación Común en cada uno de los Puestos.

3.- Contenido de la Versión 3.3:

## Mantenimiento de Cuentas

Campo NIF

Se incluye la tecla de función F11 buscar en Terceros en el campo NIF. Esta opción busca en la tabla de terceros de NCS Contabilidad y carga sus datos. Esta funcionalidad también está disponible en el campo NIF en el Alta Asistida de Cuentas.

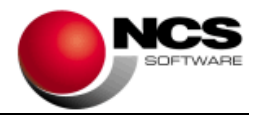

# Cambios de Tipos de IGIC para 2020

• El Tipo General 6,5% pasa a ser 7% y el Tipo Incrementado 13,5 pasa a ser 15%

A partir del 01/01/2020 se mostrarán estos nuevos tipos en la Tabla de IGIC.

## **Contabilizar Compras y Gastos**

#### • Comprobar Documentos Repetidos

Se incluye en las Opciones del menú esta opción que nos indicará las veces que tenemos repetido el número de documento.

Esta comprobación de documentos repetidos también se realizará en Contabilizar Ventas, dentro de la opción Comprobar Documentos Correlativos.

# **Contabilizar Norma 43**

#### • Importar Ficheros Norma 43

Hemos facilitado la importación de ficheros xls de la norma 43 agilizando este proceso.

En el botón añadir archivo se incluye la posibilidad de importar ficheros XLS, XLSX y CSV (Ficheros XLS, XLSX, \*.XLS, \*.XLSX, CSV, \*.CSV). Cuando seleccionamos el fichero se muestra la pantalla de Obtener Ficheros Norma 43, para seleccionar el Banco y realizar la importación, añadiendo el fichero resultante de la importación.

Obtener Fichero Norma 43: Solo se muestra el botón "Importar XLS" y Salir. Si utilizamos la opción "Diseño Importación XLS", se mostrará automáticamente el contenido del fichero xls sin necesidad de "Abrir Fichero XLS". Una vez seleccionado el Banco, al pulsar el botón "Importar XLS", se mostrará la pantalla "Importar Fichero XLS".

Importar Fichero XLS: El botón "Visualizar N43" se desactiva. Al pulsar el botón "Importar" se realizará la importación generando el fichero con la Norma 43 y se añadirá el fichero ya convertido.

## Contabilizar Norma 43 / Reglas de Asignación

#### Comprobar NCS Contabilidad

Al Contabilizar Norma 43 buscara en el diario de NCS Contabilidad, según la Contrapartida, Importe, Nº de Documento y Código de Concepto. En caso de coincidencia se mostrará el Aviso "Existe en Asiento: + el número de asiento".

En la pantalla de Contabilizar Norma 43 se ha incluido en el menú contextual la opción "Consulta Diario Asiento", que nos permite consultar el Asiento.

#### Cuenta Contable

Cuando utilicemos los parámetros #NIF, #NIFG para localizar la cuenta de contrapartida y esta no exista se mostrará el aviso "Cuenta Contrapartida No Encontrada" y se marcará como Incidencia.

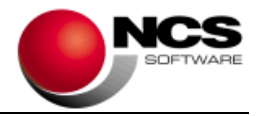

# Contabilizar Norma 43 / Consulta Diario

## • Exportación Excel

Se incluye en el menú contextual esta opción que nos permite exportar la consulta a un fichero XLS.

## **Auxiliares**

## • Convertir Documentos PDF a XLS

Esta opción nos permite extraer la información de un fichero PDF y exportarlo a XLS/CSV. Esta opción está diseñada para cuando recibimos un listado de facturas en formato PDF. La información se podrá extraer dependiendo de la calidad del fichero PDF. La información en el fichero PDF debe estar dispuesta en un formato listado/tabla en columnas.

# Plantilla OCR / Plantilla XLS

#### • Configurar Campo

En los campos NIF Emisor y Receptor se incluye el formato "Buscar NIF Valido". Esta opción nos permite buscar un NIF valido en el campo seleccionado.

## **Parámetros Especiales**

## • Procesar OCR: Aplicar Filtro para Identificar Documentos Compras/Gastos

En caso de no identificar el documento, se aplicará un filtro y se volverá a intentar identificar el documento.

#### 4.- Requerimientos Mínimos:

- Los requerimientos Mínimos para la ejecución de la aplicación son:
  - Ordenador/Procesador: Intel I3, similar o superior.
  - Sistema Operativo: Windows 7 o superior.
  - Navegador: Internet Explorer 8 o superior.
  - Memoria: Mínimo 2 GB.
  - Espacio en Disco Duro: Mínimo 500 MB
  - Resolución: 800 × 600.
  - Conexión a Internet.